## How to Make a Donation to a QU Chapter or QU

On the new website, QuiltersUnlimited.org, members and the general public can make donations to QU or to the QU Chapter of their choice. Done online, it is easy and convenient. You can even have family members or friends make donations to your Chapter as a gift to you!

## To Make a Donation:

- On your computer/device, type in QuiltersUnlimited.org where you type in URLs (near the top).
- Under the QU Logo and Name, you will see a black bar with various options in it. Click on the one that says "Donate."
- A Donate form will appear.
- Type in the Amount you want to donate.
- You have a space to make a comment (if desired). This can be used if you are making a donation in someone's memory or as a gift, for example.
- Under "Recipient Organization," select the Chapter you want to donate to. Or you can choose QU (the overall QU organization).
  - You are not able to choose multiple Chapters on one form. You can complete one donation and then make other donations if you want to give to more than one Chapter.
- Hit "Pay" in the bottom right corner.
- A new screen will pop up. Fill in your credit card and contact information. Depending on your device, it may populate some of the fields. Be sure to check them all (especially State which doesn't pre-populate because it is a drop-down box).
- On the right, you will see the amount you are donating, and the word "Pay" in a blue box. Click on the box to finalize your donation.
- The device with "think" for a minute and then you should get a screen that says "Payment Successful" in a green bar near the bottom of the screen.
- You will quickly receive two emails. One is a Donation Confirmation and the other is a Donation Receipt.